# Tachymètre compact

Affichage LED, 4 digits Format DIN 24 x 48 mm

### **TA1200**

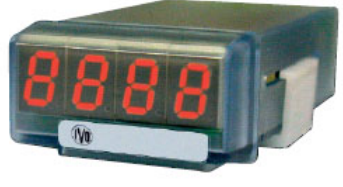

TA1200

#### **Points forts**

- Affichage 4 digits, LED rouge 10 mm
- Affichage de vitesses, de cadences, de fréquences, ...
  Signal d'entrée
  - impulsionnel NPN, PNP, Namur ou TTL
- sinusoïdal de 10 à 600 VAC
- Unité d'affichage en sec, min ou heure
- Plage d'alimentation étendue 85 à 260 VAC et 100 à 300 VDC 10,5 à 70 VDC et 21 à 53 VAC

#### Caractéristiques techniques

| Principe de mesure                                 |
|----------------------------------------------------|
| Mesure de la période du signal d'entrée.           |
| Dépassement de la capacité d'affichage signalé par |
| l'affichage du message "OuE".                      |

| <u> </u>                       |                           |
|--------------------------------|---------------------------|
| Entrées                        |                           |
| Compatible, par programmation, | NPN, PNP, Namur, TTL ou   |
| sinus                          |                           |
| Entrée impulsion               | de 5 à 24 VDC             |
| Entrée sinus                   | de 10 à 600 VAC           |
| Fréquence                      | de 0,01 Hz à 7 kHz        |
|                                | 20 Hz max. en contact sec |
|                                |                           |

#### Plage d'alimentation étendue 85 à 260 VAC et 100 à 300 VDC ou

| Consommation                     | 2 W |
|----------------------------------|-----|
| 10,5 à 70 VDC et 21 à 53 VAC     |     |
| 85 a 260 VAC et 100 a 300 VDC ou |     |

| Poids                                                                                        | 50 g                                                                       |
|----------------------------------------------------------------------------------------------|----------------------------------------------------------------------------|
| Température d'utilisation                                                                    | -10 °C +60°C                                                               |
| Protection en façade                                                                         | IP65                                                                       |
| Dimensions                                                                                   | 24 x 48 x 95 mm                                                            |
| Découpe                                                                                      | 22 x 45 mm                                                                 |
| Boîtier encastrable                                                                          | Fixation par étrier fourni                                                 |
| Raccordement<br>Connecteurs débrochables avec s<br>ressort, section 1,5 mm <sup>2</sup> max. | ystème de maintien par                                                     |
| Conformité DIN EN 61010-1                                                                    | Classe de protection II<br>Surtension catégorie II<br>Degré de pollution 2 |
| Emission                                                                                     | DIN EN 61000-6-3                                                           |
| Choc                                                                                         | DIN EN 61000-6-2                                                           |

### Références de commande

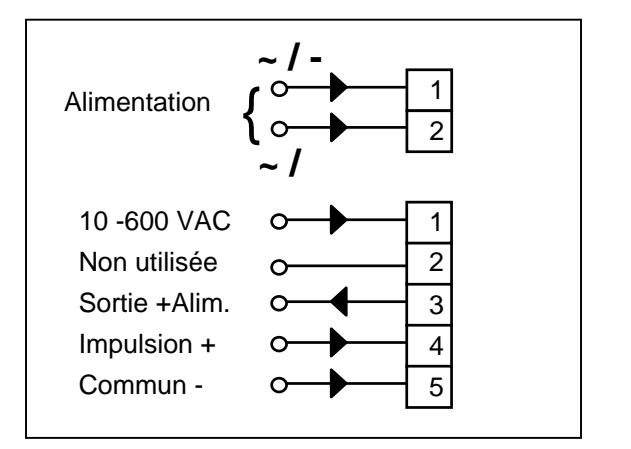

### TA1200. 00 🗌 AX01

Conformités

- Alimentation
- 4 85 à 265 VAC et 100 à 300 VDC
- 5 10,5 à 70 VDC et 21 à 53 VAC

CE

Raccordement

## Baumer VO

#### TA 1200 **GUIDE DE PROGRAMMATION** E01/06

#### 1. Consultation et programmation

#### Mode CONSULTATION

Le tachymètre se trouve dans ce mode à la mise sous tension. C'est dans ce mode que l'on consulte la valeur de la mesure.

#### Mode PROGRAMMATION

La programmation du tachymètre s'effectue par 3 touches situées sous la face avant :

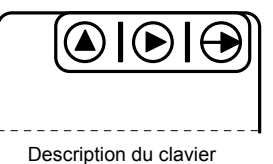

(Vue de dessous)

Le mode programmation permet de configurer totalement le fonctionnement du tachymètre.

L'accès au mode programmation et le défilement des différentes lignes à programmer s'effectue à l'aide de la touche ->.

La sélection d'une option de fonctionnement ou d'un digit à modifier s'effectue à l'aide de la touche D.

L'incrémentation du digit sélectionné s'effectue à l'aide de la touche

#### Mode opératoire

- 1° Appuyer une 1<sup>ère</sup> fois sur la touche → , le message [Pro] s'affiche. Appuyer une 2<sup>ème</sup> fois sur la touche → pour passer à la programmation de la configuration de l'entrée.
- 2° Programmer les différentes lignes à l'aide des touches ---> , > et ∆.
- 3° Après la programmation des différentes lignes de configuration du tachymètre mémorise les modifications en affichant le message [Stor] pendant la sauvegarde, et quitte automatiquement le mode programmation.
- 4° La configuration du tachymètre peut être verrouillée par programmation, mais il sera toujours possible d'accéder aux différentes lignes de configuration pour en vérifier le contenu. Dans ce cas le message [DAtA] sera affiché à la place du message [Pro] en entrant en mode programmation.

#### 1. Configuration de l'entrée

F

12 U

8 U

5 U

| Signal d'entrée |                             |  |
|-----------------|-----------------------------|--|
| InP             |                             |  |
| -1-             | Entrée tension 10 - 600 VAC |  |
| -2-             | Entrée capteur magnétique   |  |
| -3-             | Entrée capteur Namur        |  |
| -4-             | Entrée PNP                  |  |
| -5-             | Entrée NPN                  |  |
| -6-             | Entrée TTL                  |  |
| -7-             | Entrée contact sec          |  |
|                 |                             |  |

#### Alimentation capteur (\*)

12 V pour codeur ou capteur 8 V pour capteur Namur 5 V pour signal TTL

(\*) La ligne de programmation de l'alimentation capteur n'apparaît pas pour les sélections du signal d'entrée -1-, -2-, -7- ; l'alimentation capteur est alors fixée à 5 V.

#### 2. Configuration du fonctionnement

#### Définition du mode d'affichage

| ModE |                                |
|------|--------------------------------|
| FrEC | Mode fréquence                 |
| tAC  | Mode tachymètre / cadencemètre |
| rAtE | Mode plage d'affichage         |

Le contenu des lignes de programmation ci-dessous dépend de la programmation du mode d'affichage.

#### 2.1. Mode fréquence

Affichage de la fréquence d'arrivée des impulsions, l'unité d'affichage est le Hz.

|      | Position du DP à l'affichage |
|------|------------------------------|
| dCP  |                              |
| 1    | Sans point décimal           |
| 0.1  | 1 chiffre après la virgule   |
| 0.01 | 2 chiffres après la virgule  |

#### 2.2. Mode tachymètre / cadencemètre

Affichage d'une vitesse de rotation, d'une vitesse linéaire. d'une cadence, l'unité d'affichage est la mn.

#### Nbre d'imps par unité d'affichage

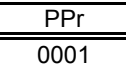

Valeur programmable de 1 à 9999 pour un affichage de vitesse en tr/mn ou m/mn, cadence en coups/mn, ...

|     | Position du DP à l'affichage |
|-----|------------------------------|
| dCP |                              |
| 1   | Sans point décimal           |
| 0.1 | 1 chiffre après la virgule   |

La valeur PPr est égale au nombre d'impulsions générées par unité d'affichage : tour, m, etc... en fonction de l'affichage désiré.

#### Exemple :

Afficher la vitesse de rotation d'un arbre associé à un codeur délivrant 500 impulsions/tour. Pour un affichage en tours/mn, le nombre d'impulsions par unité d'affichage = 500.

#### 2.3. Mode plage d'affichage

Programmation de la plage d'affichage établissant la relation entre les valeurs à afficher et la fréquence d'entrée.

|           |     | Sélec                                | tion de la plage d'affichage                                                                                                    |  |
|-----------|-----|--------------------------------------|----------------------------------------------------------------------------------------------------|--|
|           | dlr | Affichage direct - sens croissant    |                                                                                                    |  |
|           | InU | Affichage inverse - sens décroissant |                                                                                                    |  |
| Affichage |     | /                                    | En <b>direct</b> , la valeur d'affichage<br>augmente avec la fréquence d<br>utiliser pour afficher une cader<br>production horaire par exempl |  |

Fréquence

En direct, la valeur d'affichage augmente avec la fréquence d'entrée, à utiliser pour afficher une cadence de production horaire par exemple.

TA1200

AUDIN - 8, avenue de la malle - 51370 Saint Brice Courcelles - Tel : 03.26.04.20.21 - Fax : 03.26.04.28.20 - Web : http: www.audin.fr - Email : info@audin.fr

| Affichage |           |
|-----------|-----------|
|           | Fréquence |

En **inverse**, la valeur d'affichage diminue avec la fréquence d'entrée, à utiliser pour afficher un temps de passage dans un tunnel de cuisson par exemple.

#### Valeur de la fréquence d'entrée

| InP 1 | ]                                              |
|-------|------------------------------------------------|
| 0001  | Valeur programmable de 1 à 9999                |
|       | DP de la fréquence d'entrée                    |
| 00.00 | Position du point décimal pour la valeur de la |
|       | fréquence d'entrée programmée précédemment     |
|       | Valeur à afficher                              |
| dSP 1 |                                                |
| 0000  | Valeur affichée pour la valeur de la fréquence |
|       | d'entrée définie à l'étape précédente          |
|       | DP de la valeur à afficher                     |
| 0.000 | Position du point décimal pour la valeur       |

Position du point décimal pour la valeur d'affichage programmée précédemment

#### Exemple d'affichage direct :

L'on souhaite afficher la cadence de production horaire d'une presse emboutissant 2 pièces à chaque coup de presse. Un codeur monté sur le volant de la presse délivre à chaque tour 500 impulsions.

A vitesse nominale la presse travaille à 1 coup par seconde :

- 1 coup de presse génère 500 imp/sec.
- la production horaire à cette vitesse est de 2 (pièces) x 3600 (sec) = 7200 pièces/heure.

#### Programmation :

| Plage d'affichage | = Direct |
|-------------------|----------|
| InP1              | = 500    |
| dSP1              | = 7200   |

#### Exemple d'affichage inverse :

L'on souhaite afficher le temps de cuisson dans un four. Un codeur monté sur la roue d'entraînement du tapis transporteur délivre à chaque tour 50 impulsions.

A vitesse nominale le temps de passage dans le four est de 75 s pour une vitesse de rotation de la roue d'entraînement de 300 tr/mn. La fréquence d'entrée des impulsions est de 300 / 60 = 5 tr/s et 5 x 50 imps = 250 imps/s.

#### Programmation :

| Plage d'affichage | = Inverse |
|-------------------|-----------|
| InP1              | = 250     |
| dSP1              | = 75      |

#### 3. Configuration de l'affichage

#### Tps de régénération de l'affichage

| t.AUG |                                    |
|-------|------------------------------------|
| 0.0   | Valeur programmable de 0,0 à 9,9 s |
|       |                                    |
|       | Time out                           |
| t.LIM |                                    |

Valeur programmable de1 à 99 s, temps au bout duquel l'affichage est forcé à zéro en l'absence d'impulsion sur l'entrée

#### 4. Verrouillage de la programmation

L'accès au verrouillage de la programmation s'effectue en maintenant la touche **→** appuyée pendant 5 sec depuis la ligne de programmation de la valeur Time out

|    |   | Verrouillage de la programmation |
|----|---|----------------------------------|
| LC | 0 | Verrouillage désactivé           |
| LC | 1 | Verrouillage activé              |

Lorsque la programmation est verrouillée, il est toujours possible d'accéder aux différentes lignes de configuration pour en vérifier le contenu. Dans ce cas le message [DAtA] sera affiché à la place du message [Pro] en entrant en mode programmation

#### 2. Raccordement

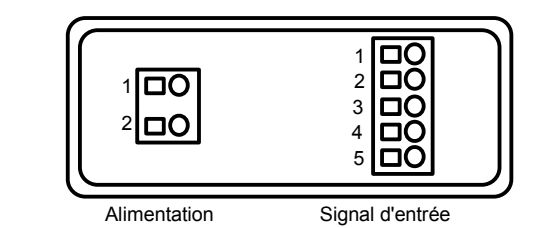

Alimentation

| Tension   | VAC    | VDC   |
|-----------|--------|-------|
| Borne 1 : | phase  | alim- |
| Borne 2 : | neutre | alim+ |

Signal d'entrée

| Borne 1 : | Entrée 10 - 600 VAC |
|-----------|---------------------|
| Borne 2 : | Non utilisée        |
| Borne 3 : | Sortie + Alim.      |
| Borne 4 : | Entrée impulsion +  |
|           |                     |

Borne 5 : Commun -

#### Exemples de raccordements

⇒ <u>Entrée 10 - 600 VAC</u>

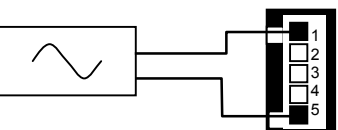

⇒ Entrée contact sec ou capteur magnétique

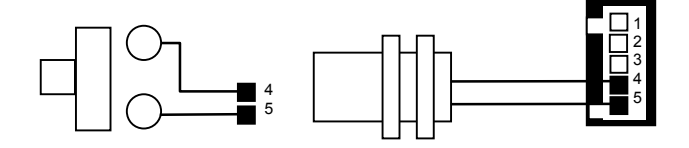

⇒ <u>Entrée capteur Namur</u>

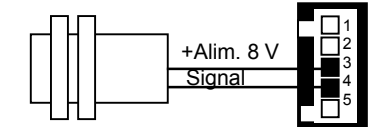

⇒ Entrée capteur NPN ou PNP

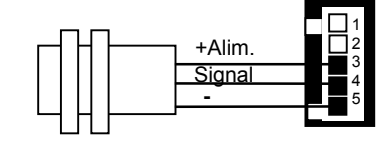

⇒ <u>Entrée TTL / codeur</u>

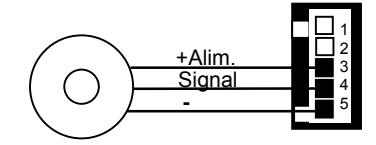

10